# Instructions for Accessing Work-Life Services

In order to access the Work-Life Services benefit portion of your EAP service, I have created these instructions. You can get to their website by first going into The Solutions Group website at <u>www.solutionsbiz.com</u>

1. On the top of the page, click on "EAP."

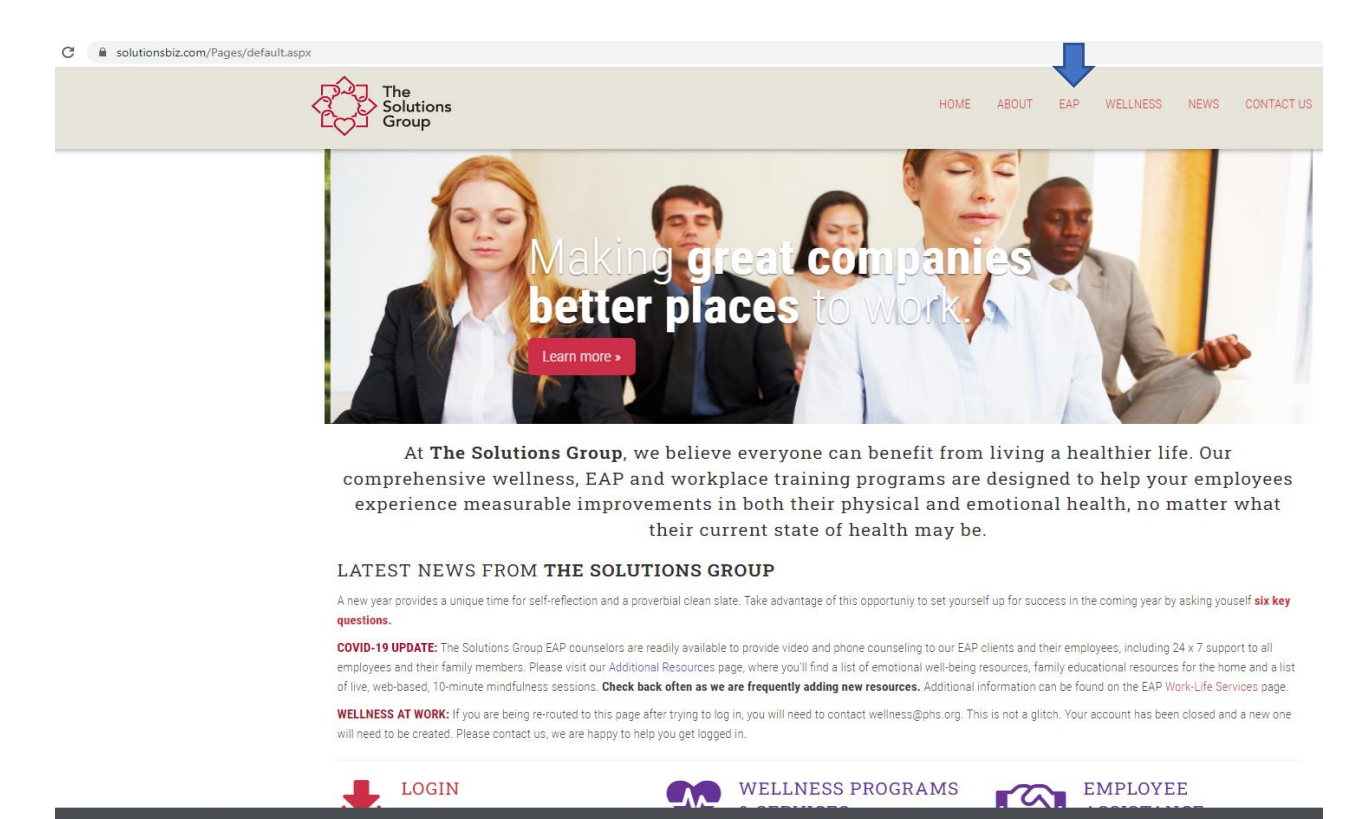

2. On this page, you have a menu on your left-hand side. Click on "Work-Life Services."

/default.aspx

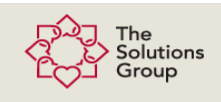

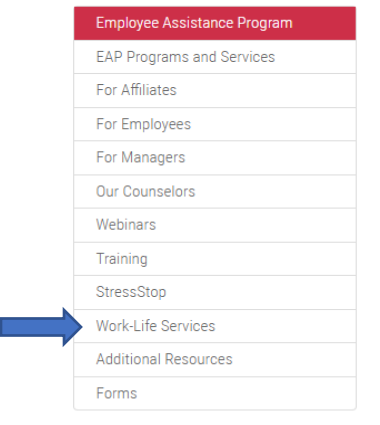

### EMPOWERING EMPLOYEES TO IMPROVE THEIR WELL-BEING

#### OUR APPROACH

The Solutions Group EAP is designed to help your organization create a true Culture of Health where employees can thrive as individuals and as a workforce. We are a full-service provider of innovative, personalized support programs and services designed to help your employees find work-life balance by managing their stress levels and mental fitness.

Studies show that EAP services can produce positive clinical change, improvements in employee absenteeism, productivity and turnover, as well as savings in medical, disability and workers' compensation claims.

TSG's licensed professional team is a valuable resource and management tool for organizational leaders, easing the unpredictable burden of helping employees who are struggling by providing individual counseling and referral services. By promoting a proactive focus on employee well-being, we can help your organization reduce liability costs through training and advice. Our profressional counselors will

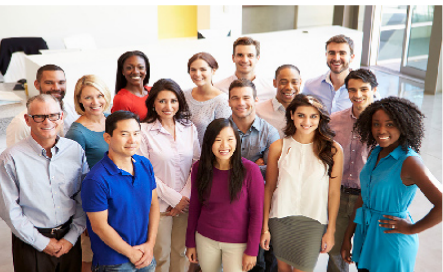

HOME ABOUT EAP WELLNESS NEWS

CONTACT US

coach you through the appropriate steps in identifying and addressing your employees' emotional and performance needs.

#### OUR GOAL

Our goal is to help employees problem-solve by providing local, licensed providers who offer short-term counseling, assessment and referral services. Unlike national EAPs that provide employees with telephone and online access to counselors, TSG offers personalized, face-to-face and video counseling sessions with our licensed EAP staff counselors. With TSG, your employees have access to a private, off-site resource where then can go to share their concerns in confidence.

The Solutions Group is a member of the Employee Assistance Professionals Association, the leading provider of education and services to employee assistance professionals and others interested in issues that affect the behavioral health and well-being of employers and employees. TSG integrates EAPA Standards and Professional Guidelines for Employee Assistance Programs into our own mission, operations and culture.

#### 12 Questions to Ask When Choosing an EAP

3. This screen is where you will login with code "tsg" and then click the "Submit" button. If you hit the Enter key, it might not take you to the screen.

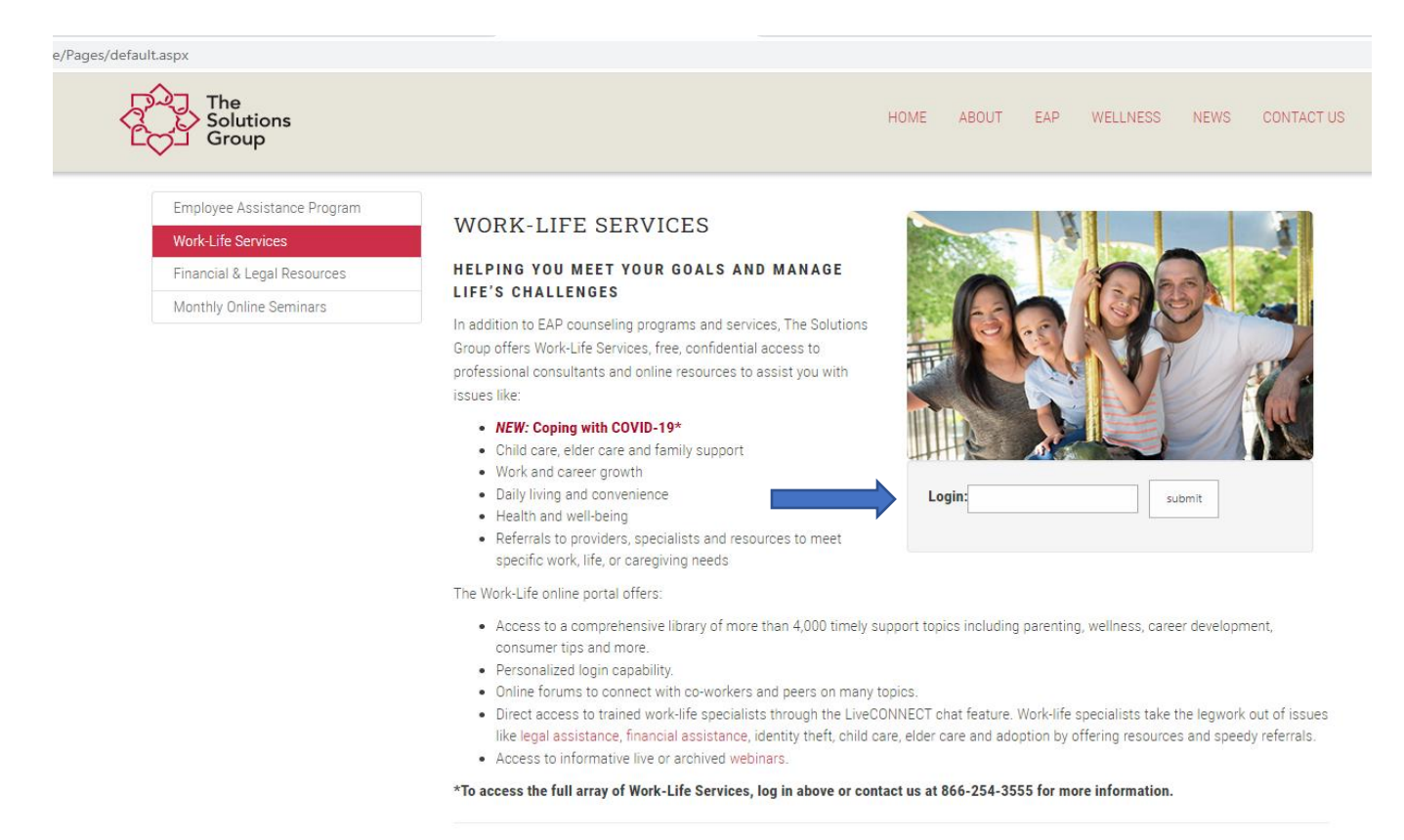

## 4. You should now be in this screen:

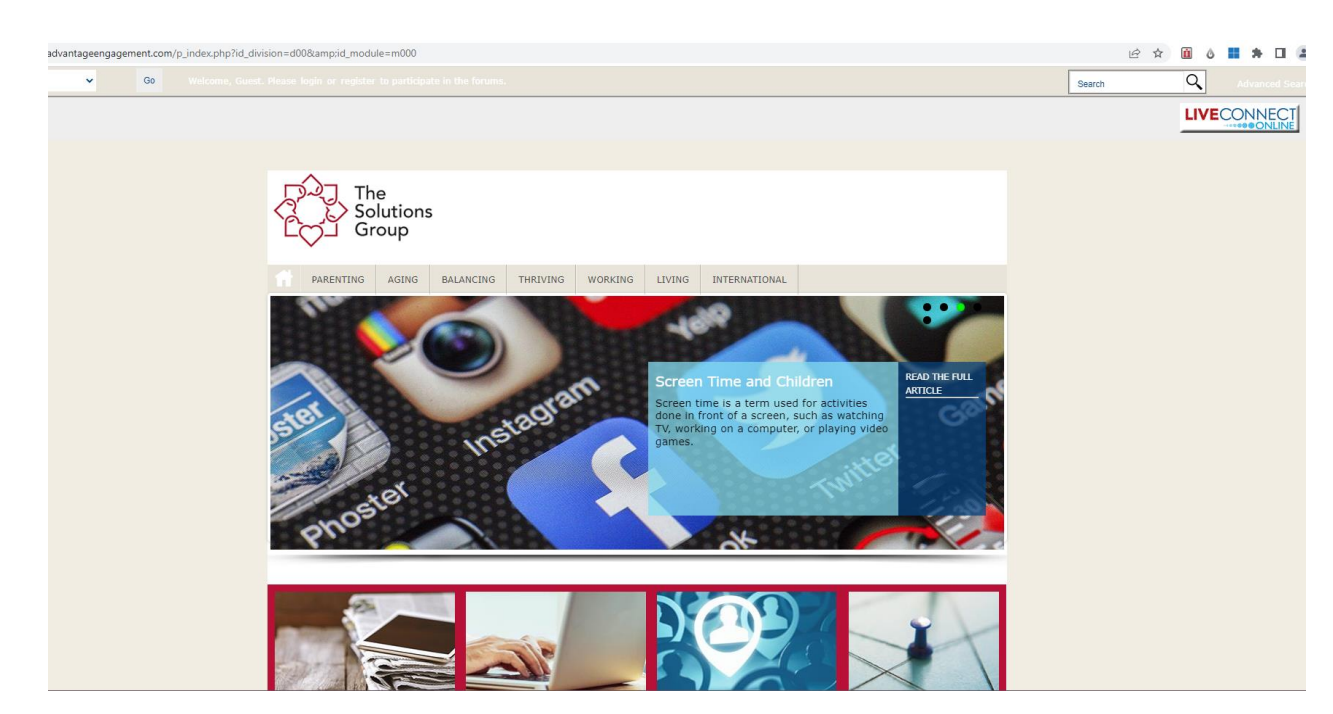

5. To access the "Savings Center" website, click on the tab noted from the Work-Life home page (from step 4).

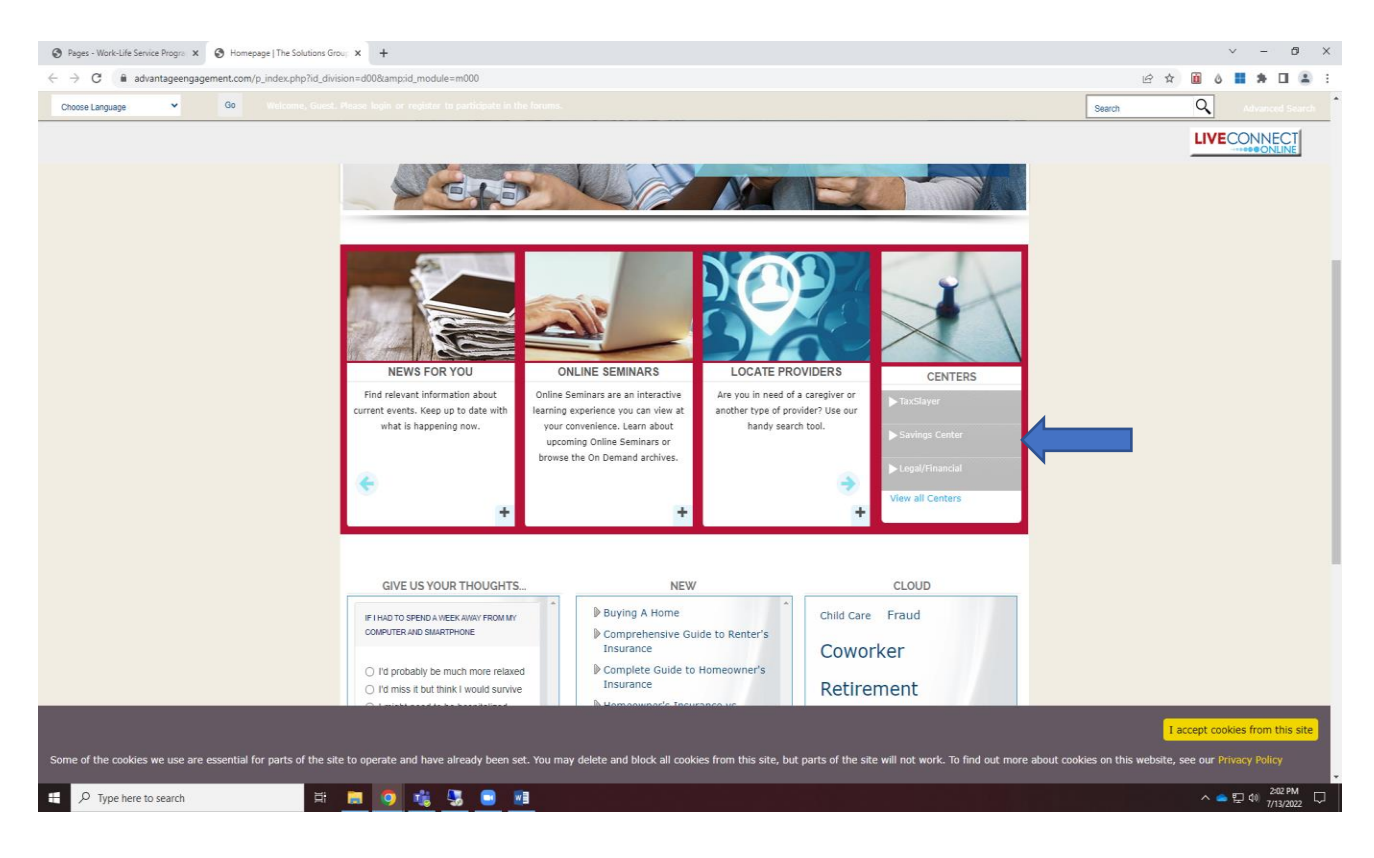

6. On this web page, click on "New Users" to register (highlighted below). Please note that you will enter "EAP" as "Your Company Code" on the next page after clicking to register.

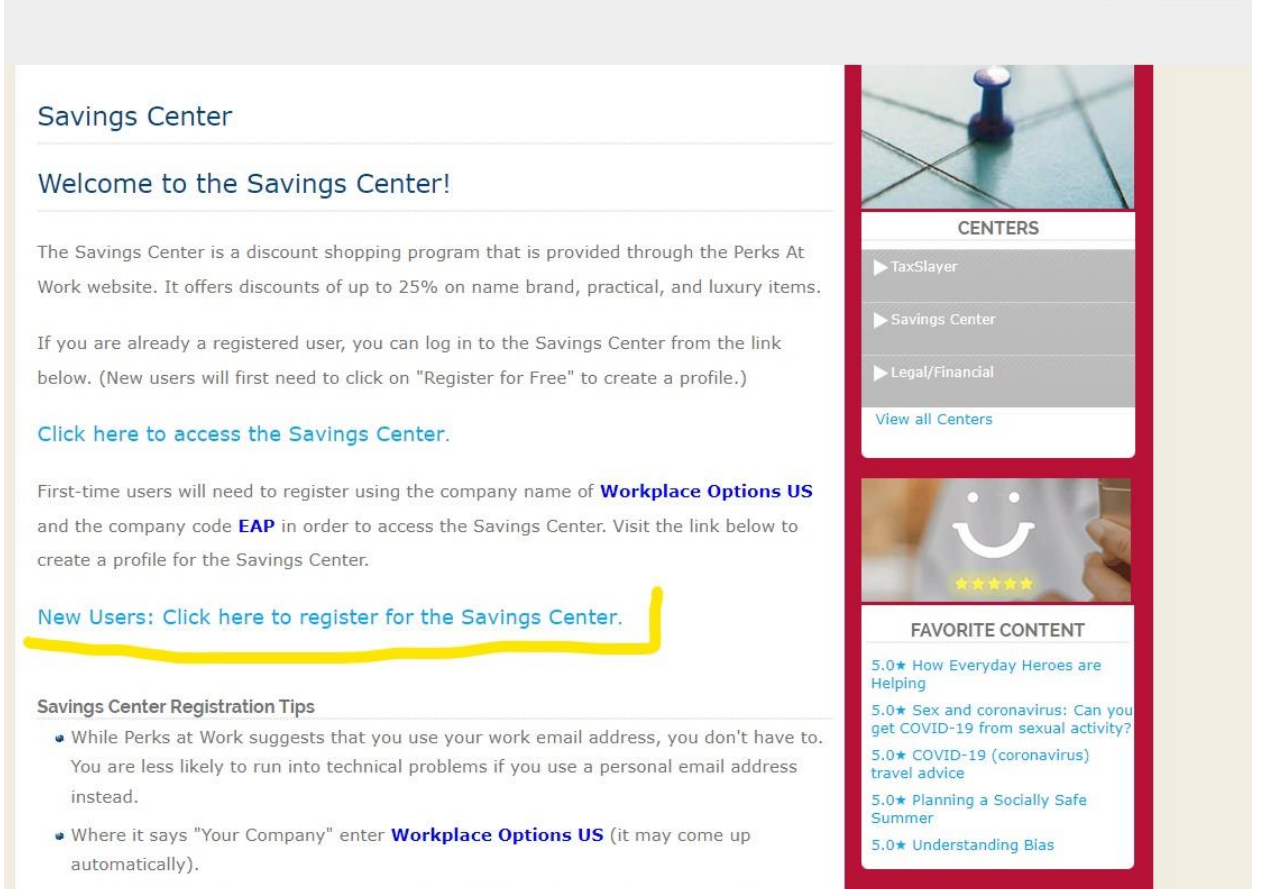

A new drop-down field will pop up and auto-fill "United States." (You only need to

7. Type in your email (you can use either work or personal) and then type **EAP** where it says "Your Company." Once that is completed it will take you through a process to validate your email and password.

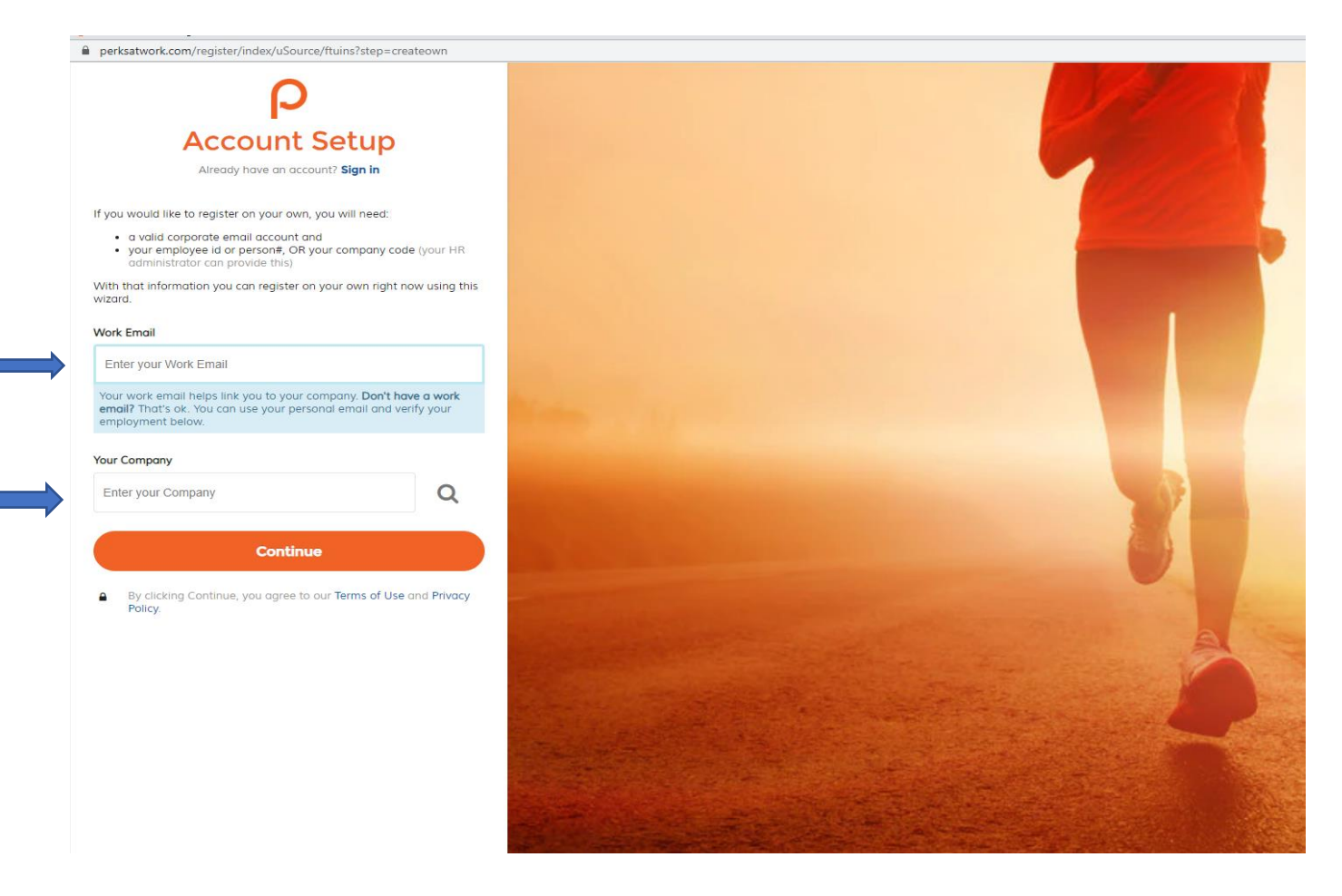